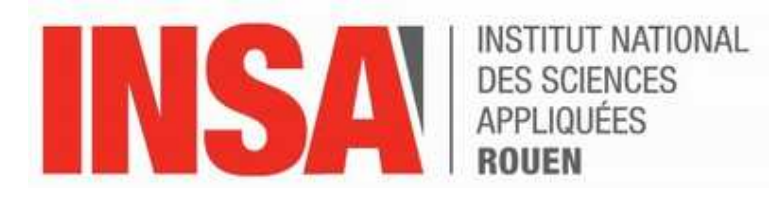

# Notice du Spectrophotomètre UV-1900i (Shimadzu)

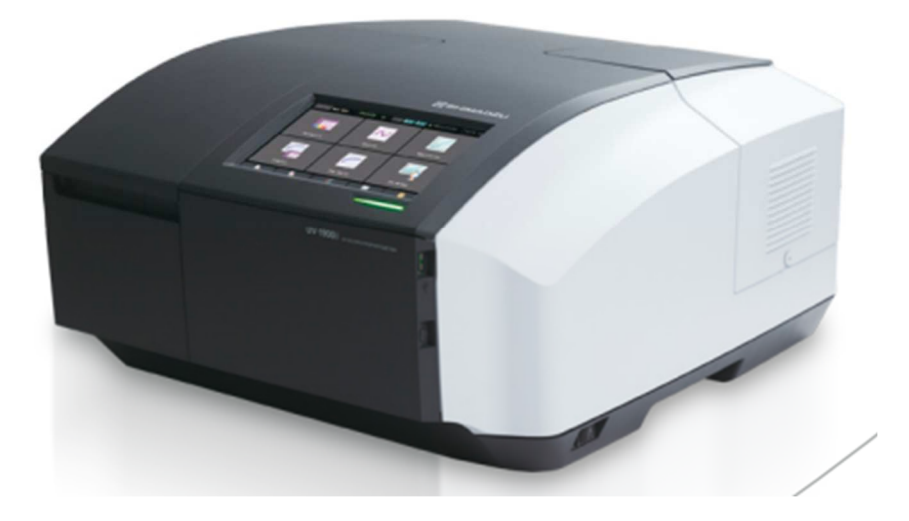

Numéro de série : A12536152220 Numéro contact : Support technique : 01.60.95.10.10 Installation en octobre 2023 Identifiant : CX-JNJ9NZ3 MdP : CX-JNJ9NZ3

# Sommaire

| ١.   | Présentation de l'appareil | 3  |
|------|----------------------------|----|
| II.  | Allumage de l'appareil     | 4  |
| III. | Modes d'analyse            | 4  |
| IV.  | TP                         | 6  |
| 1.   | Spectrum                   | 6  |
| a.   | Analyse                    | 6  |
| b.   | Retraitement des données   | 8  |
| 2.   | Photometric                | 10 |
| V.   | Eteindre l'appareil        | 12 |

# I. Présentation de l'appareil

Le UV-1900i contient différents éléments :

- Deux sources lumineuses correspondant à une lampe au deutérium pour les longueurs d'onde UV et une lampe tungstène/halogène pour les longueurs d'onde du visible
- Un monochromateur
- Un détecteur : photodiode au silicium
- Un porte échantillon
- Le logiciel LabSolutions UV-Vis

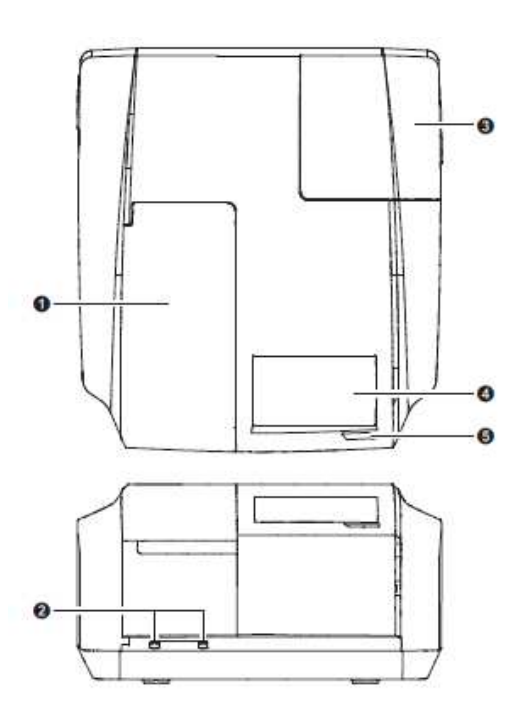

| Numéro | Nom                                              | Description                                                                                                    |
|--------|--------------------------------------------------|----------------------------------------------------------------------------------------------------|
| 1      | Couvercle du compartiment<br>à échantillon       | Ouvrir et fermer ce couvercle pour analyser les échantillons.                                                                                                    |
| 2      | Vis de réglage du<br>compartiment à échantillon  | Ces vis servent à fixer le bloc du compartiment à échantillon.                                                                                                    |
| 3      | Couvercle du compartiment de la source lumineuse | Ouvrir et fermer ce couvercle lors du remplacement des<br>lampes.                                                                                                    |
| 4      | Ecran tactile                                    | Il affiche l'interface d'utilisation. Utiliser le stylet (situé sur le côté droit) pour sélectionner les éléments à l'écran                                                                                                    |
| 5      | Voyant Led                                       | Indique l'état actuel à l'aide de différentes couleurs lorsque<br>l'instrument est sous tension.<br>· Jaune : préchauffage <b>Warm-up</b><br>· Allumé ou vert clignotant : état normal <b>Ready</b><br>· Allumé ou en bleu clignotant : en cours de mesure <b>Running</b><br>· Rouge : erreur <b>Error</b><br>· Bleu clair : mode de contrôle PC<br>· Orange : état de veille |

### II. Allumage de l'appareil

Mettre sous tension l'appareil en appuyant sur le bouton sur le côté droit.
Le voyant LED clignote vert pendant l'initialisation (Ne pas ouvrir le capot pendant l'initialisation).
Il est jaune pendant le préchauffage de 30 minutes.
Le voyant passe au vert lorsque l'appareil est prêt.

#### Toujours allumer l'appareil avant le logiciel

- Cliquer sur PC control sur l'écran de l'appareil à l'aide du stylet situé à droite de l'appareil.
- Allumer le PC
- Double-cliquer sur <sup>200</sup> (LabSolutions UV-Vis)
- Le menu suivant s'ouvre, il regroupe tous les modes d'analyse possibles :

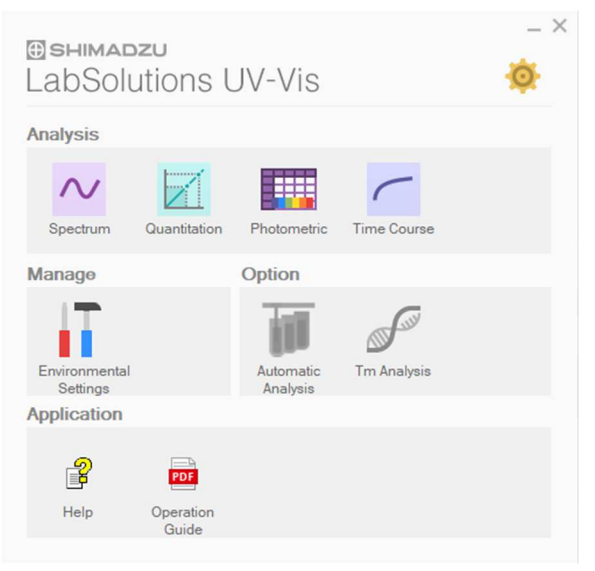

# III. Modes d'analyse

| Application  | Caractéristiques                                                                     |
|--------------|--------------------------------------------------------------------------------------|
| Spoctrum     | Permet de scanner toutes les longueurs d'onde pour capturer un spectre               |
| Spectrum     | d'absorption.                                                                        |
| Quantitation | Permet de <b>créer une courbe d'étalonnage</b> à partir de l'absorbance obtenue pour |
| Quantitation | déterminer la concentration d'échantillons inconnus.                                 |
| Photometric  | Permet de capturer l'absorbance à n'importe quelle longueur d'onde fixe.             |
|              | Permet de capturer les changements de valeur d'absorbance au fil du temps à          |
| Time course  | n'importe quelle longueur d'onde fixe.                                               |

Sélectionner un mode d'analyse, la fenêtre de l'application s'ouvre, cliquer sur Connect dans la barre d'outils, la connexion s'établie avec l'instrument, l'initialisation des paramètres commence et la fenêtre suivante s'ouvre :

| UV-1900 Series - Ver.2.21                                                                                                    |                                                                                              |
|----------------------------------------------------------------------------------------------------|----------------------------------------------------------------------------------------------|
| <ul> <li>LSI initialization</li> <li>ROM check</li> <li>RAM check</li> <li>Filter motor initialization</li> <li>Light motor initialization</li> <li>Scan motor initialization</li> <li>WI Lamp energy check</li> </ul> | Wavelength origin 1 search<br>D2 Lamp energy check<br>Wavelength origin 2 search<br>Stand by |
| <b>Testing</b>                                                                                                    | Passed S Failed                                                                              |

Tous les voyants doivent être au vert et cliquer sur OK.

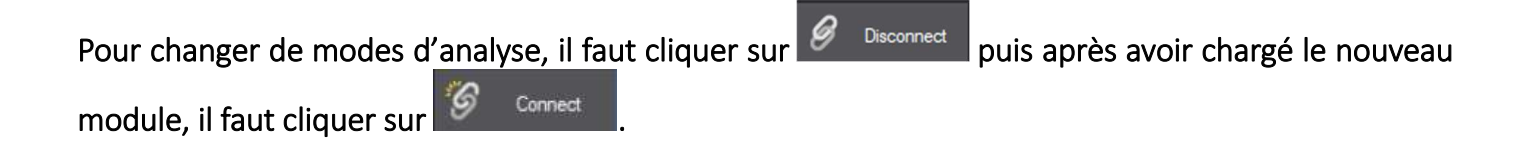

## IV. TP

1. Spectrum

a. Analyse

 $\Lambda$ 

| <u>File Edit View Graph</u>       | Instrument | t <u>T</u> ools <u>W</u> indow <u>H</u> elp |                          |                   |                                           |              |               |                      |
|-----------------------------------|------------|---------------------------------------------|--------------------------|-------------------|-------------------------------------------|--------------|---------------|----------------------|
| Analysis Edit Printform           | Ope        | n Save Print Preview                        | ?<br>Help                |                   |                                           |              | Inst. Control | Connect Ø Disconnect |
|                                   | Active     | Overlay Evaluation                          |                          |                   |                                           |              |               |                      |
|                                   | •          | 1.00                                        | 1                        | 1                 | 1                                         | 1            |               | M Auto Scale         |
|                                   |            | 0.50-                                       |                          |                   |                                           |              | -             |                      |
|                                   |            | 0.00                                        |                          |                   |                                           |              | -             |                      |
|                                   | _          | -0.16                                       | 1                        |                   | I                                         | I            |               |                      |
| Message<br>Spectrum Measurement - | -          | 310.00                                      | 400.00                   | 500.00            | 600.00                                    | 700.00       | 800.00        |                      |
|                                   |            |                                             |                          |                   |                                           |              |               |                      |
|                                   |            |                                             |                          |                   |                                           |              |               |                      |
| For Help, press F1                |            |                                             |                          | <u> </u>          | SHIMADZU                                  |              |               |                      |
|                                   |            | Inst (                                      | Control                  |                   |                                           |              |               |                      |
| - Cliq                            | uer        | sur sur                                     | et la t                  | fenêtre suivan    | te s'ouvre :                              |              |               |                      |
|                                   |            |                                             | 900.00 nm<br>-0.071 Abs. |                   |                                           | 9            | ₽ WI          |                      |
|                                   |            |                                             | Analyze                  | $\diamond$        | Parameter<br>C: \UVVis-Data \Parameter \t | est cdb.vspm |               |                      |
|                                   |            |                                             |                          | Start             | 🧎 Read 🖌                                  | Edit Che     | .ck           |                      |
|                                   |            |                                             |                          |                   | File name and sample inform               | ation        |               |                      |
|                                   |            |                                             |                          |                   | File name                                 |              | _             |                      |
|                                   |            |                                             | AutoZero                 | Baseline Go To WL | Sample name                               |              | _             |                      |
|                                   |            |                                             |                          |                   | Sample ID                                 |              |               |                      |
|                                   |            |                                             |                          |                   | Option                                    |              |               |                      |
|                                   |            |                                             |                          |                   | Analyst                                   |              |               |                      |
|                                   |            |                                             |                          |                   | Comments                                  |              |               |                      |
|                                   |            |                                             |                          |                   | connerta                                  |              |               |                      |
|                                   |            |                                             |                          |                   |                                           |              |               |                      |
|                                   |            |                                             |                          |                   | Type Sample                               |              | ~             |                      |
|                                   |            |                                             |                          |                   | Preset                                    |              |               |                      |
|                                   |            |                                             |                          |                   |                                           |              |               |                      |
|                                   |            |                                             | Style                    | Simple            |                                           | Clos         | e             |                      |
| - Cliq                            | uer        | sur 💉 Edit                                  |                          |                   |                                           |              |               |                      |

- Le fenêtre des paramètres s'ouvre, renseigner les informations indiquées ci-dessous :

| Parameters - UV-19 | 900 Series      |         |             |        |
|--------------------|-----------------|---------|-------------|--------|
| Start wavelength   | (nm)            |         | 800         |        |
| End wavelength(r   | nm)             |         | 310         |        |
| Data interval(nm)  | (               | 0.      | 5)          | $\sim$ |
| Scan speed         | ledium speed    |         |             | $\sim$ |
| Value type/Measu   | urement type    | Abso    | rbance      | $\sim$ |
| Time required for  | one scan        | 3n      | nin.        |        |
| Accessori          | es              | A       | dvanced     |        |
| Repeat             |                 | Post    | -processing |        |
| Close af           | ter overwriting | param   | eter file   |        |
| Close aft          | er creating nev | v paran | neter file  |        |
|                    | Cancel          |         |             |        |

- Cliquer sur « **Close after creating new parameter file** » et sélectionner le dossier « TP CFI3 » puis votre groupe et indiquer un nom d'analyse.
- Cliquer sur « Save ».
- Rincer 3 fois les 2 cuves avec votre solvant utilisé lors des manipulations, cliquer sur fenêtre suivante s'ouvre :

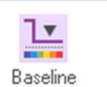

, la

| Baseline Correctio | n Parameter  | × |
|--------------------|--------------|---|
| Wavelength Range   | 9            |   |
| <u>S</u> tart:     | <u>E</u> nd: |   |
| 800                | 310          |   |

- Mettre dans les portes échantillons les cuves contenant le solvant utilisé lors des manipulations.
- Cliquer sur « OK ».
- Une fois la correction de la ligne de base réalisée, indiquer un nom d'analyse dans « File name »
- Mettre le solvant utilisé lors des manipulations dans le porte échantillon de la référence (derrière) et l'échantillon à analyser dans le porte échantillon du sample (devant).

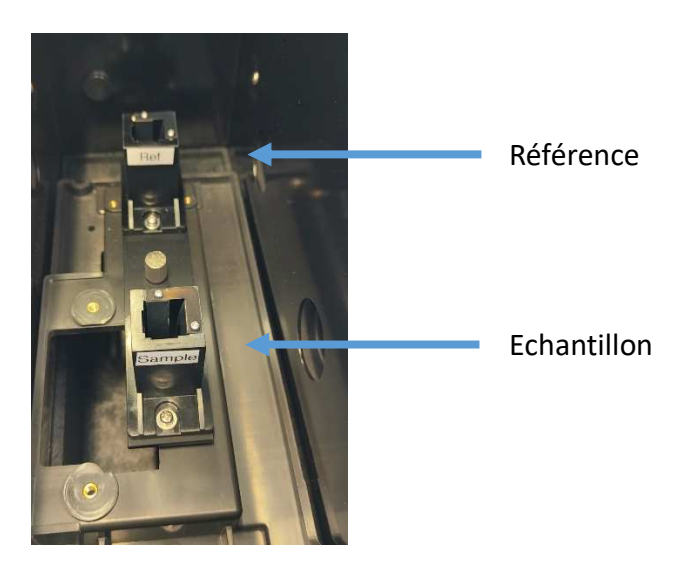

- Cliquer sur

Il est possible d'arrêter l'analyse en cours en cliquant sur

 $\odot$ 

- b. Retraitement des données
- Une fois l'analyse terminée, cliquer sur Active (entouré en rouge) au-dessus du spectre.

 $\bigcirc$ 

puis

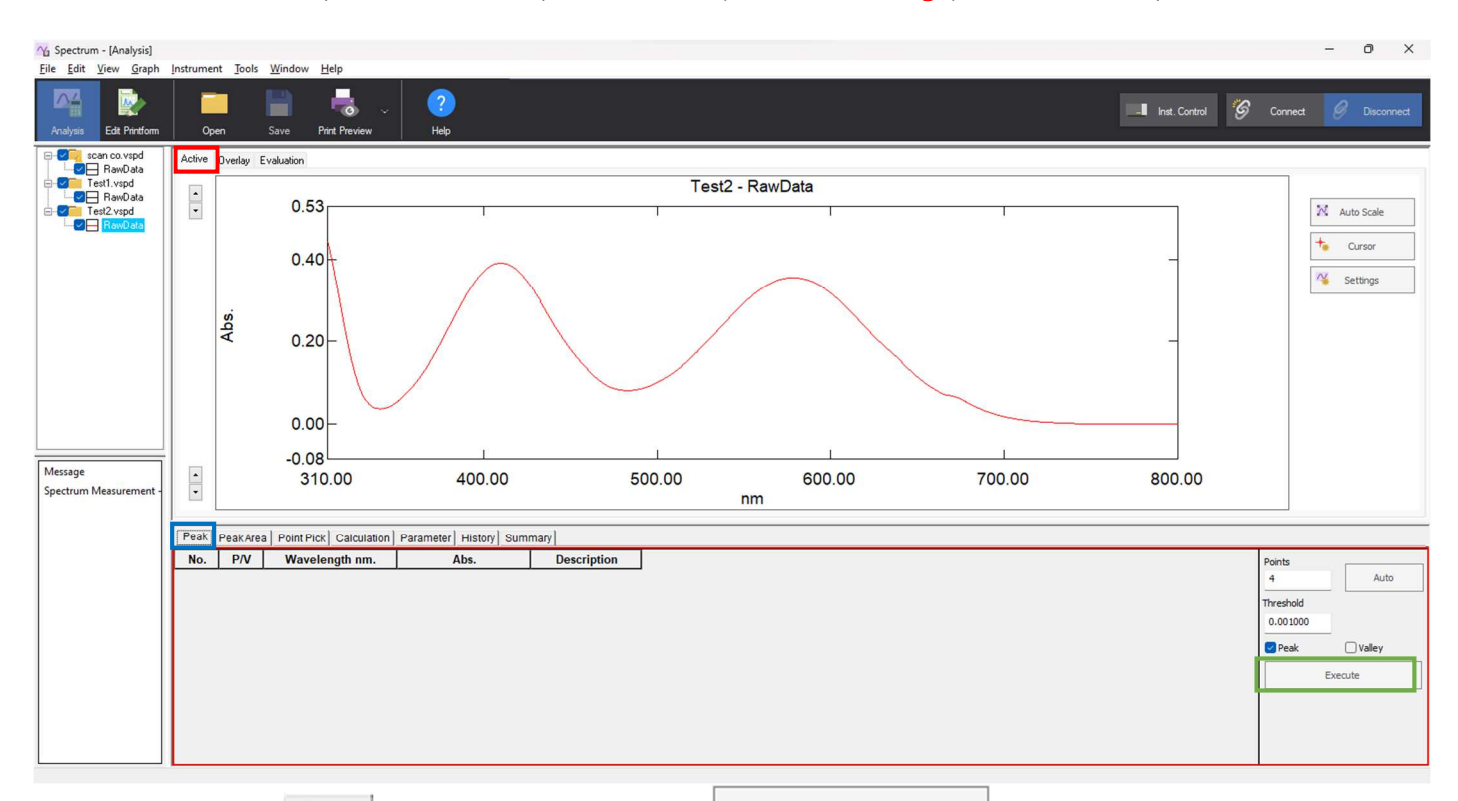

- Cliquer sur **Peak** (entouré en bleu) puis sur **Execute** (entouré en vert) pour obtenir les valeurs d'absorbance sous forme de tableau en dessous du graphique.
- Il est possible de superposer les spectres en cliquant sur Overlay

Pour établir un rapport :

- Cliquer sur la fenêtre souhaitée
- Cliquer sur Print Previe Ou

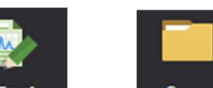

 Cliquer sur Edit Printform, puis Open et sélectionner le rapport « SpectrumPointPick » puis cliquer sur « open ».

Pour récupérer les données point par point sur Excel :

- Ouvrir un fichier Excel
- Cliquer sur <sup>Overlay</sup> puis sur
- Voici un exemple d'un fichier excel obtenu :

Excel

|      | ∎ 5·∂                               | × ÷            |                  |              |            |
|------|-------------------------------------|----------------|------------------|--------------|------------|
| Fi   | chier Accue                         | il Insertion   | Mise er          | n page       | Formules   |
| 1    | * *                                 | Calibri        | · 11 ·           | A A          | $\equiv =$ |
| С    | oller                               | G I <u>S</u> - | - 2              | - <u>A</u> - | ==:        |
| Pres | se-papiers 🕞                        | Po             | lice             | G            |            |
| E    | L0 -                                | : ×            | √ f <sub>x</sub> |              |            |
|      | ۵                                   | B              | c                | 1 1          | D          |
| 1    | Wavelength                          | Test2 - RawD   | ata              |              |            |
| 2    | 210                                 | 0.445          | ala              |              |            |
| 2    | 210 5                               | 0.445          |                  |              |            |
| 4    | 310.5                               | 0.438          |                  |              |            |
| 5    | 311 5                               | 0.429          |                  |              |            |
| 6    | 312                                 | 0.41           |                  |              |            |
| 7    | 312.5                               | 0.399          |                  |              |            |
| 8    | 313                                 | 0.389          |                  |              |            |
| 9    | 313.5                               | 0.379          |                  |              |            |
| 10   | 314                                 | 0.368          |                  |              |            |
| 11   | 314.5                               | 0.356          |                  |              |            |
| 12   | 315                                 | 0.345          |                  |              |            |
| 13   | 315.5                               | 0.334          |                  |              |            |
| 14   | 316                                 | 0.323          |                  |              |            |
| 15   | 316.5                               | 0.312          |                  |              |            |
| 16   | 317                                 | 0.3            |                  |              |            |
| 17   | 317.5                               | 0.289          |                  |              |            |
| 18   | 318                                 | 0.277          |                  |              |            |
| 19   | 318.5                               | 0.265          |                  |              |            |
| 20   | 319                                 | 0.253          |                  |              |            |
| 21   | 319.5                               | 0.242          |                  |              |            |
| 22   | 320                                 | 0.231          |                  |              |            |
| 23   | 320.5                               | 0.22           |                  |              |            |
| 24   | 321                                 | 0.209          |                  |              |            |
| 25   | 321.5                               | 0.198          |                  |              |            |
| 26   | 322                                 | 0.189          |                  |              |            |
| 27   | 322.5                               | 0.179          |                  |              |            |
| 28   | 323                                 | 0.169          |                  |              |            |
| 29   | 323.5                               | 0.16           |                  |              |            |
|      | ${\bf f}_{\rm c} = {\bf h}_{\rm c}$ | Feuil1         | +                |              |            |
| Prê  | t                                   |                |                  |              |            |

Cliquer sur *O* Disconnect pour changer de mode et fermer la fenêtre.

#### 2. Photometric

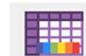

Cliquer sur le mode Photometric, la fenêtre suivante s'ouvre : \_

| Analysis Edit Pardom |        | pen Save    | Pet       | нер    |      |    |          |          |      |         | _ |                   |             |        | Ind Control | '9' Carried | & Decreet |   |
|----------------------|--------|-------------|-----------|--------|------|----|----------|----------|------|---------|---|-------------------|-------------|--------|-------------|-------------|-----------|---|
| Sangle Table         | -      | d Line Edit | Paints    |        |      | 1. |          |          |      |         |   | Sample Graph Hato | ory Summary | Sample | Graph       |             |           | L |
|                      | 1      | Sample Name | Sample ID | Option | Туре | Ex | WL525.50 | WL275.00 | EQUI | caffein |   | 1.00              |             |        | '           | ,           |           | L |
|                      | 2<br>3 |             |           |        |      | -  |          |          |      |         | - |                   |             |        |             |             |           | F |
|                      | 4      |             |           |        |      | -  |          |          |      |         | _ |                   |             |        |             |             |           | L |
|                      | 6      |             |           |        |      |    |          |          |      |         |   |                   |             |        |             |             |           | L |
|                      | 8      |             |           |        |      |    |          |          |      |         | _ | 0.80              | -           |        |             |             | 1         | L |
|                      | 9      |             |           |        |      |    |          |          |      |         |   |                   |             |        |             |             |           | L |
|                      |        |             |           |        |      | -  |          |          |      |         |   |                   |             |        |             |             |           | L |
|                      | L      |             |           |        |      |    |          |          |      |         |   |                   |             |        |             |             |           | L |
|                      | L      |             |           |        |      |    |          |          |      |         |   | 9.60<br>29        | -           |        |             |             |           | L |
|                      |        |             |           |        |      |    |          |          |      |         |   | nce(A             |             |        |             |             |           | L |
| essage               | i      |             |           |        |      |    |          |          |      |         |   | sorba             |             |        |             |             |           | L |
| iotometric Measureme |        |             |           |        |      |    |          |          |      |         |   | Ab                |             |        |             |             |           | L |
|                      |        |             |           |        |      |    |          |          |      |         |   | 0.40              | -           |        |             |             | -         | L |
|                      |        |             |           |        |      |    |          |          |      |         |   |                   |             |        |             |             |           | L |
|                      |        |             |           |        |      |    |          |          |      |         |   |                   |             |        |             |             |           | L |
|                      |        |             |           |        |      |    |          |          |      |         |   |                   |             |        |             |             |           | L |
|                      |        |             |           |        |      |    |          |          |      |         |   | 0.20              | -           |        |             |             | -         | L |
|                      |        |             |           |        |      |    |          |          |      |         |   |                   |             |        |             |             |           | L |
|                      |        |             |           |        |      |    |          |          |      |         |   |                   |             |        |             |             |           | L |
|                      |        |             |           |        |      |    |          |          |      |         |   |                   |             |        |             |             |           | L |
|                      |        |             |           |        |      |    |          |          |      |         |   |                   |             |        | 020         |             |           |   |

Zone 1 : affichage des échantillons à analyser et des données de mesure aux longueurs d'onde enregistrées Zone 2 : vue graphique

| _ | Cliquer sur 🧭 | Connect puis  | - Inst. Control    |                 |
|---|---------------|---------------|--------------------|-----------------|
|   |               |               | 800.00 nm          | 👷 wi            |
|   |               |               | 0.174 Abs          | 💂 D2            |
|   |               |               | Parameter          |                 |
|   |               |               | 📄 Read 🖌 Edit      | Check           |
|   |               |               | File name          |                 |
|   |               |               | 💉 E dit            |                 |
|   |               |               | Analyze            |                 |
|   |               |               | Unknown Semple     | Remeasurement   |
|   |               |               | L Cell Blank       |                 |
|   |               |               | Auto Zoro Baselina | Ge To WL        |
|   |               |               |                    |                 |
|   |               |               |                    |                 |
|   |               |               | Style              | Cloce           |
| _ | Cliquer sur 🖍 | Edit (entouré | en bleu) et la fen | être des naramè |

Cliquer sur 🖉 💷 (entouré en bleu) et la fenêtre des paramètres s'ouvre :

Set Parameters - UV-2600 Series

| tration of Wavelength  | Standard Sample   |
|------------------------|-------------------|
|                        |                   |
| Formula                | Unknown Sample    |
| Instrument             | Accessories       |
| Close after overwritin | ig parameter file |
| Close after creating n | ew parameter file |
|                        |                   |

- Cliquer sur « Registration of Wavelength » et indiquer la longueur d'onde de travail souhaitée dans « Wavelength » puis cliquer sur « Add », il est possible de supprimer une longueur d'onde dans le registre en la sélectionnant et en cliquant sur « Delete ». (Il est possible d'ajouter jusqu'à 10 longueurs d'onde)
- Cliquer sur « **OK** »
- Cliquer sur « **Close after creating new parameter file** », sélectionner le dossier « TP CFI3 » puis votre groupe et indiquer un nom de méthode d'analyse.
- Cliquer sur zeit en dessous de « File name », sélectionner le dossier « TP CFI3 » puis votre groupe et indiquer un nom de séquence.
- Cliquer sur « Close »
- Cliquer sur la fenêtre d'affichage des échantillons (doit être entourée en rouge pour être sélectionnée) et indiquer le nom des échantillons à analyser dans le tableau dans la colonne « Sample Name ». Il est possible de rajouter des analyses supplémentaires en cliquant sur « Add Line »
- Rincer 3 fois les 2 cuves avec votre solvant utilisé lors des manipulations et mettre dans les portes échantillons les cuves contenant le solvant utilisé.
- Cliquer sur
- Mettre le solvant utilisé lors des manipulations dans le porte échantillon de la référence (derrière) et le 1<sup>er</sup> échantillon à analyser dans le porte échantillon du sample (devant).
- Cliquer sur Unknown Sample (Répéter les mêmes opérations pour les autres échantillons)
- Une fois l'analyse des échantillons terminée, cliquer sur « Save » dans la barre d'outils

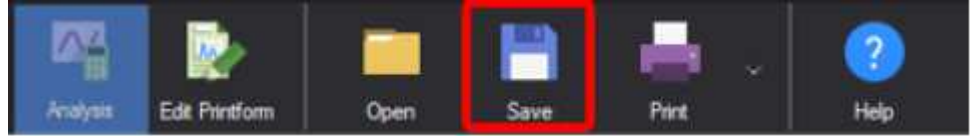

- Inst. Control

et

Il est possible de remesurer un même échantillon en le sélectionnant puis en cliquant sur

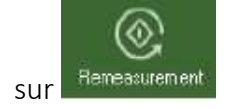

Pour établir un rapport :

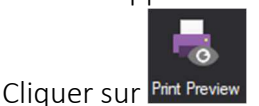

Pour récupérer les données sur Excel :

- Copier le tableau dans un fichier Excel
- Cliquer sur Orbisconnect pour changer de mode et fermer la fenêtre.
  - 11

# V. Eteindre l'appareil

- Cliquer sur *Disconnect*, la communication avec l'instrument s'arrête et "OFF" s'affiche sur l'état de l'instrument.
- Enregistrer toutes les données puis fermer l'application d'analyse et le menu LabSolutions UV-Vis
- Eteindre l'interrupteur de l'appareil situé à droite
- Eteindre l'ordinateur